#### eOsmanlıca Nedir?

**eOsmanlıca**, Osmanlı Türkçesini en kolay ve en doğru tekniklerle öğretebilmeyi hedefleyen toplam 79 dersten oluşan bir eğitim platformudur. Bu platforma özel kurgulanan oyunlaştırılmış (doğru/yanlış, eşleştirme, şıklı ve gördüğünü yaz vb.) sistemle e-Osmanlıca, 7'den 70'e ilgili herkese hitap edecek ve öğretecek şekilde tasarlanmıştır.

#### Başlıca özellikleri ve sağladığı kazanımlar şunlardır:

- Başlangıçtan ileri seviyeye dek oyunlaştırılmış kişiye özel eğitim.
- Seviye tespit sınavlarıyla Osmanlıca okuma becerinizi/düzeyinizi belirleme imkanı.
- Her ders için gerekli donanımı edindirerek sonraki aşamaya geçişi sağlayan öğretici sistem.
- Üniversite müfredatına uygun 79 ders ve 1000'in üzerinde kelimeden oluşan eğitim seti.
- > 10 farklı tiple yüzlerce soru ile konu bilgisini ölçme ve değerlendirme.
- İnteraktif dersler ile Osmanlı Türkçesini öğrenerek katılım sertifikası kazanma imkanı.
- Osmanlı Türkçesi imla sözlüğü ile kelime çeviri özelliği.

### Kampüs içi ve Kampüs Dışı Erişim Hakkında

**Kampüs içi:** eOsmanlıca'ya kurumunuzun internet ağı ile bağlanarak şahsi e-posta ya da kurum e-postası (adsoyad@xyz.edu.tr) ile kayıt oluşturabilirsiniz. İşlediğiniz ve geçtiğiniz dersleri kayıt altına almak için üyelik oluşturulması gerekmektedir.

**Kampüs Dışı:** eOsmanlıca'ya kampüs dışından erişebilmek için kurum epostanız (adsoyad@xyz.edu.tr) ile hesap oluşturmanız gerekmektedir. Dilerseniz kurumunuzun uzaktan erişim için belirlediği proxy üzerinden giriş yaparak kullanabilirsiniz.

## Kayıt ve Giriş Hakkında

- 1- Web sitesi anasayfasında <u>https://eosmanlica.com/</u> yer alan "kayıt ol" butonuna tıklayınız.
- 2- İlgili boşlukları eksiksiz doldurunuz. (e-posta kısmına kurum mailinizi yazınız.)
- 3- Kullanıcı sözleşmesini gözden geçiriniz.
- 4- "Üye Ol" butonuna tıklayarak kaydınızı tamamlayınız.
- 5- Son olarak mail adresinize gönderilen aktivasyon linkine tıklayınız.

1- Anasayfada yer alan "Oturum Aç" butonuna tıklayınız.

- 2- Kayıt oluştururken doldurduğunuz bilgileri ilgili yerlere yazınız.
- 3- Son olarak "Giriş Yap" butonuna tıklayınız. Keyifli dersler dileriz.

# İlgili Bağlantılar

Erişim linki: https://www.eosmanlica.com/

Tanıtım Videosu (1 dakika): https://www.youtube.com/watch?v=CYQwvSARQeU

Nasıl Üye Olunur? (Video): https://www.youtube.com/watch?v=C67iWI9iSOE

Ders İşleme Nasıl Yapılır? (Video): https://www.youtube.com/watch?v=OVXhhb\_N6X0